# **Dossier d'utilisation du site interne**

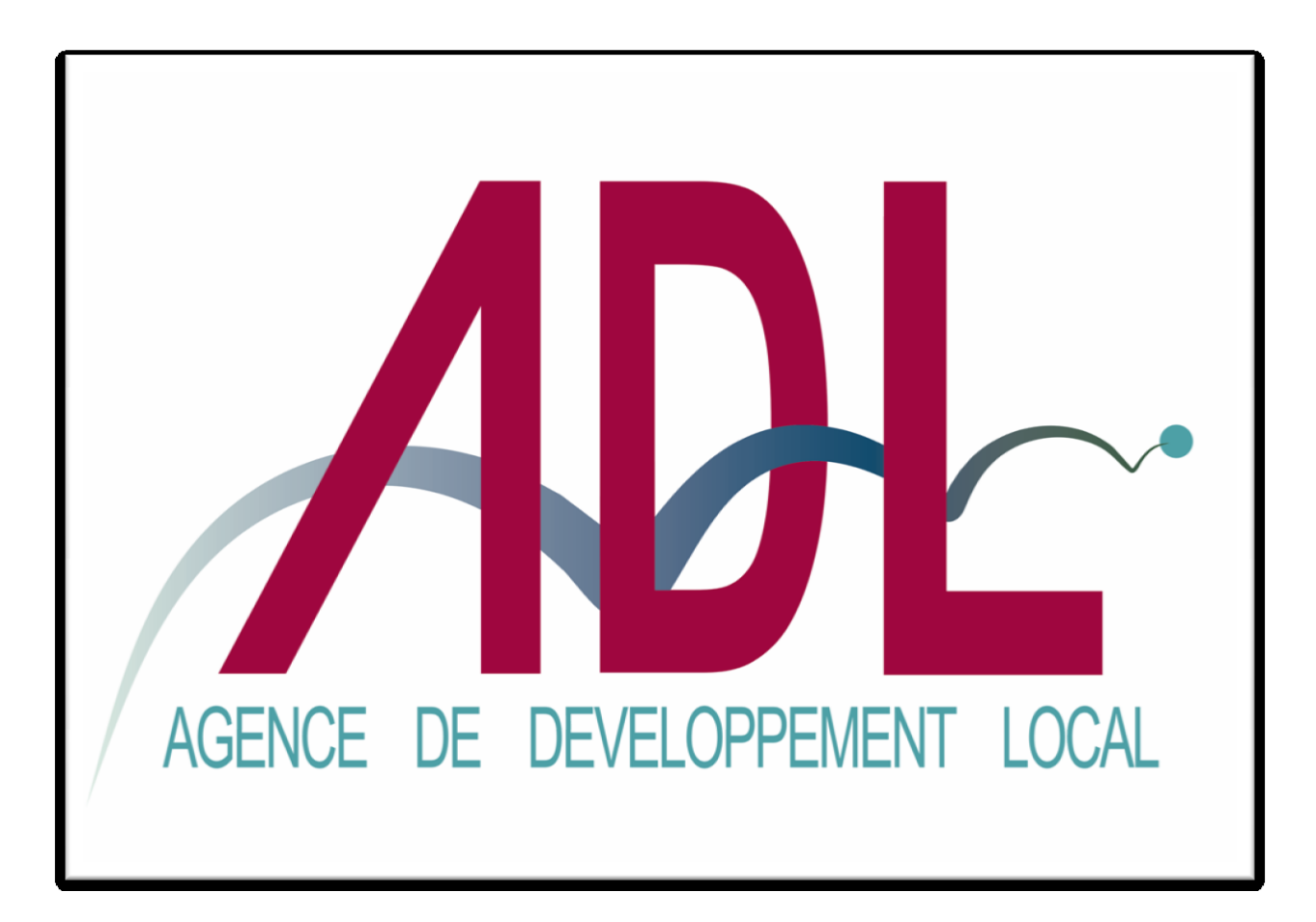

Lancement effectué le jeudi 10 juin 2010

Cocktail réalisé par la société :

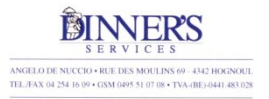

Votre service Traiteur

Site réalisé par la société :

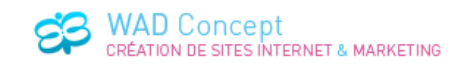

RUE DU DOMAINE DE WAROUX, 83 - 4340 AWANS

### Table des matières.

| 1. Liste des participants à la soirée de lancement. | Page 3.  |
|-----------------------------------------------------|----------|
| 2. Introduction.                                    | Page 5.  |
| 3. Vitrine économique.                              | Page 6.  |
| 4. Votre page personnelle.                          | Page 7.  |
| 5. Votre accès individuel.                          | Page 8.  |
| 6. Antenne emploi.                                  | Page 9.  |
| 7. Espace à louer/vendre.                           | Page 11. |
| 8. Agenda et News.                                  | Page 12. |

# 1. Liste des participants.

### Sociétés / indépendants :

| Boni         | Patricia      | ACSA SCRL                         |
|--------------|---------------|-----------------------------------|
| Blaise       | Valérie       | Valscrap Event                    |
| Bodson       | Edgard        | Agriculteur                       |
| Christiaens  | Martine       | MCB Belgique SA                   |
| Cloes        | Jean-Rémy     | BTS Travel Liège                  |
| Cremer       | Chantal       | Podologue - Pédicure              |
| D'Angelo     | Daniel        | Petralux                          |
| Dans         | Albert        | Agriculteur                       |
| De Nuccio    | Angelo        | Dinner's Service                  |
| Debout       | Jean-François | Menui-Elec                        |
| Debuyck      | Stéphane      | Blossom Nunu Club                 |
| Decocq       | Xavier        | Decocq Conseils SA                |
| Dehaybe      | Philippe      | Kinésithérapeute - Ostéopathe     |
| Delbrouck    | Olivier       | Courtier en assurances            |
| Detienne     | Richard       | Agriculteur                       |
| Detroz       | Jean-Louis    | Lou-jean SA                       |
| Devillers    | Cédric        | FC Design                         |
| Willems      | Serge         | Chirurgien orthopédique           |
| Donis        | Philippe      | SCRL Dexia Hesbaye                |
| Durwael      | Louis         | Agriculteur                       |
| Gelaesen     | Didier        | Gelaesen SA                       |
| Gheury       | Raphaël       | GPE Belgium                       |
| Ghysen       | Jean-Claude   | L'Art de la tonte                 |
| Grégoire     | Michel        | Kinésithérapeute                  |
| Hamels       | Laurence      | Words come easy                   |
| Hardenne     | Michèle       | Conseillère fiscaliste agréée IEC |
| Kelchtermans | Michel        | ATRIUM                            |
| Klinkers     | Isabelle      | Buroda SA                         |
| Lacroix      | Jean-Pierre   | Lion Informatique SPRL            |
| Lansheer     | Patrick       | Landdeco                          |
| Laurent      | Isabelle      | Artiste peintre                   |
| Leblois      | Jean          | La Maison du chauffage            |
| Leduc        | Isabelle      | Institut Isabelle                 |
| Louwet       | Carine        | SCRL Dexia Hesbaye                |
| Maertens     | Dimitri       | DIMM'Informatique                 |

| Magon        | Annie        | Magon SA              |
|--------------|--------------|-----------------------|
| Margraff     | Michaël      | Wad Concept           |
| Maroit       | Thierry      | TMCI Photographie     |
| Morréale     | Amilcare     | AmM Consultance       |
| Mouilliard   | Dominique    | Relax-Center Grégoire |
| Moxhon       | Olivier-Paul | GPE Belgium           |
| Nessah       | Sam          | Sacha Invest          |
| Nulens       | Jurgen       | Nulens Toitures       |
| Poisket      | Jean-Michel  | Bicyclic              |
| Sardo        | Calogero     | Sacha Invest          |
| Streel       | Laurent      | Agriculteur           |
| Swinnen      | Sébastien    | Médecin généraliste   |
| Tits         | Rudy         | TRS SPRL              |
| Wong         | Denny        | Wong and Associates   |
| Zygmuntowicz | Valéry       | Almava Consulting     |

### **Associations :**

| Bouveroux | Lucienne  | Les Pensionnés Socialistes d'Awans          |
|-----------|-----------|---------------------------------------------|
| Claikens  | Alberte   | Maison de la laïcité                        |
| Cremer    | Chantal   | Club Ouvrages de Dames                      |
| D'Ortona  | Rosanna   | Qualité Village Awans Ravike                |
| Jadot     | Christian | Photo Club d'Awans                          |
| Lugowski  | Dominique | Association Sociale et Culturelle Awansoise |
| Matagne   | Philippe  | Des chiffres et des lettres                 |
| Matagne   | André     | Des chiffres et des lettres                 |

### Mandataires politiques :

| Vrancken  | André        | Bourgmestre, Président de l'ADL                  |
|-----------|--------------|--------------------------------------------------|
| Moxhet    | Fernand      | Président du CPAS, Secrétaire de l'ADL           |
| Barchy    | Denise       | Conseillère communale                            |
| Bouveroux | Lucienne     | Echevine, membre de l'A.G. de l'ADL              |
| D'Ortona  | Rosanna      | Conseillère communale, membre de l'A.G. de l'ADL |
| Lejeune   | Michel       | Conseiller communal, Vice-président de l'ADL     |
| Lucas     | Pierre-Henri | Conseiller communal, membre de l'A.G. de l'ADL   |
| Lugowski  | Dominique    | Conseiller communal, membre de l'A.G. de l'ADL   |
| Moray     | Agnès        | Membre de l'A.G. de l'ADL                        |
| Streel    | Catherine    | Conseillère communale                            |

# 2. Jntroduction.

Avant tout, nous tenons à remercier les personnes présentes ce jeudi 10 juin en la salle Noël Heine d'Awans. Réunir ainsi plus de 80 acteurs awansois pour une telle soirée témoigne de la confiance que l'Agence de Développement Local d'Awans gagne progressivement.

| L'AGENCE DE DÉVELOPPEM                                                                                                    | ENT                  | L                             | oc                            | AL                            | D'                             | AW                         |                         |
|----------------------------------------------------------------------------------------------------|----------------------|-------------------------------|-------------------------------|-------------------------------|--------------------------------|----------------------------|-------------------------|
| L'Agence de Développement Local Gu'ext-ce qu'Awana Economie Antenne emploi A bilischarge                                                                                                    | er Liens             |                               | 1                             | Recher                        | cher                           | Con                        | nesion                  |
|                                                                                                    | Dem                  | ière                          | s                             | Mots                          | clė                            |                            |                         |
|                                                                                                    | Réunion              | da me                         | terra la<br>teur ag           | popular<br>piccle a           |                                |                            |                         |
|                                                                                                    | Vedifica             | don de                        | la iti ai                     | r les pr                      | riques                         | du cor                     | wherce,                 |
| Légende: Ferne du Tomèsu à Hognoul (Olibot Baumans)                                                                                                    | Accéde               | r aux a                       | rchives                       |                               |                                |                            |                         |
| Un potager ouvert à la population                                                                                                    | <<                   |                               | Age                           | enda                          | Juir                           | 1                          | >                       |
| Deverture excitações de 5 juni. En effet, Messeur Simon Dormal visas accuelte la beg de<br>la Chauside Noël adoubré faras son patieger. De ce samed, les consommateurs portraite assis<br>traite acteire traite histe el fayante de sason en direct char ce privalication de L. Te Relagor é                                                                                                    | Lun                  | Har<br>1                      | ther<br>2                     | Jeu<br>3                      | Ven<br>4                       | Sam<br>5                   | Dim<br>5                |
|                                                                                                    | 7                    | 8                             |                               | 10                            | 11                             | 12                         | 13                      |
| En savoir plus                                                                                                    | 14                   | 15                            | 16                            | 17                            | 10                             | 19                         | 20                      |
| Réunion du secteur agricole awansois                                                                                                    | 21                   | 22                            | 23                            | 24                            | 25                             | 26                         | 27                      |
| Ce vendred 21 mai, lensemble da secteur agricole avaneatis a tité convol à une aéance<br>d'extromaten relative au tratement des déclents. Au terme de cette actries, la premiere colecte<br>colective des hultes usagles à élit mas en place.                                                                                                    | Raco                 | ouro                          | is                            |                               |                                |                            |                         |
| Réunion de travail ADL                                                                                                    | Neev                 | ele ort                       | 122/64                        | ê awan                        | s?                             |                            |                         |
| Commonsel 19 real, les differentes instances constitutives de LACL est été convées à une<br>divons de travais importants. La buil de cette dennier éait de matters au partir le pain d'adains<br>de la constitución de la constitución de la constitu | Voue<br>Voue<br>Espe | cherch<br>avez u<br>ce à lou  | n projel<br>er/ven            | emptot ik<br>17<br>110        | Awara                          | 7                          |                         |
| En servir plus<br>Ouverture d'un nouveau commerce à Awans                                                                                                    | Cont                 | acte                          | z-nou                         | is                            |                                | P                          | omulai                  |
| Ces 14 et 15 maj. le regasin de puérolitire « On Bator» suvrira dans le « Sitopping<br>Respesir», Apart repris l'espace du magasin « Asbet», ce nouveur magasin délé au béle<br>vous accuellers dinc dans ut espace complétement mansé.                                                                                                    |                      |                               | 1                             | 40                            | H                              |                            |                         |
| Le projet du potager collectif d'Awans                                                                                                    | Dide<br>B            | r Deirs<br>i fer él<br>Ras Lo | al & Cal<br>age du<br>uls Ger | herine I<br>Foyer (<br>meaux, | Valesin<br>Sulturel<br>12:6 43 | vous n<br>d'Hogr<br>H2 Ane | eçciven<br>oul :<br>ans |

Au terme de cette soirée, notre site internet sera officiellement mis en ligne. Il a été réalisé par la société awansoise WAD-Concept avec, pour but, de créer un outil facile et dynamique.

Sur <u>www.adl-awans.be</u>, vous découvrirez plusieurs fonctionnalités dont plusieurs permettront de mettre en avant les atouts de votre société/association.

Lors de cette soirée de lancement, nous allons toutes les passer en revue en nous attardant essentiellement sur celles apportant une plus value directe à votre activité.

Dans ce dossier de présentation, vous retrouverez une explication de celles-ci afin de vous aider à naviguer efficacement au sortir de cet exposé.

Que ce soit en terme de : - visibilité de votre société,

- mise en évidence des vos actions,
- diffusion de vos offres d'emploi,
- diffusion de vos espaces à louer/vendre,
- recherche de partenaires éventuels,

#### ce site peut vous être une aide utile.

En outre, l'Agence de Développement Local d'Awans reste à votre disposition pour répondre à toutes vos attentes et vos questions.

Bonne lecture à vous,

Les agents,

Catherine Maissin et Didier Delmal

# <u>3. Vitrine économigue.</u>

Lors de sa création, l'ADL a recensé les différentes activités présentes sur l'entité d'Awans. De ce travail est née une base de données économique. Au sein de celle-ci, chaque acteur a été référencé dans une des trois catégories suivantes : **Secteur de la santé, Commerces & PME et Associations**.

Celles-ci sont présentées dans l'onglet « Economie » du site.

| L'AGENCE D                                               | DÉVELOPPEMENT LO                         | CAL D'AWANS          |
|----------------------------------------------------------|------------------------------------------|----------------------|
| L'Agence de Développement Local Qu'est-ce qu'Awans Econo | omie , ntenne emploi A télécharger Liens | Rechercher Connexion |
|                                                          | Dernières                                | news                 |

Chaque catégorie est elle-même subdivisée en plusieurs rubriques afin de faciliter la recherche des internautes. Une fois la rubrique sélectionnée, le visiteur pourra découvrir les coordonnées des sociétés y figurant.

| Commerçants & PME                    |                 |                                                                                      |          |                                                                               |
|--------------------------------------|-----------------|--------------------------------------------------------------------------------------|----------|-------------------------------------------------------------------------------|
| 1. Agriculture                       |                 |                                                                                      |          |                                                                               |
| 2. Animaux                           | Co              | mmerçants & PME / Secteurs divers                                                    |          |                                                                               |
| 3. Architectes                       | Acc             | ra Télécom                                                                           |          |                                                                               |
| 4. Artisans                          | Rue<br>Tel.:    | d'Oupeye, 7 à 4342 Hognoul<br>04/264.19.29   GSM: 0487/611.944                       |          |                                                                               |
| 5. Automobile                        | fc08            | 37254@skynet.be                                                                      | r        |                                                                               |
| 6. Banque – Assurance – Comptabilité | AMI             | M Consultance<br>de la Briqueterie, 10 à 4340 Villers-l'Evêque                       |          | Valscrap-Event                                                                |
| 7. Boulangerie – Boucherie           | Tel.:<br>am.n   | 04/257.47.56   Fax: 04/257.47.56<br>norreale@skynet.be                               |          | Organisation d'evenements, reportages photos et dragées                       |
| 8. Commerces                         | Art             | en Ciel                                                                              | <u> </u> | Rue Joseph Delmotte, 61 a 4340 Fooz<br>Tel.: 04/223.19.01   GSM: 0476/052.909 |
| 9. Construction                      | Chau<br>Tel.:   | ussée Noël Ledouble, 118 à 4340 Villers-l'Evêque<br>04/257.68.18   Fax: 04/257.68.18 | · ·      | info@valscrap-event.com                                                       |
| 10. Enfants                          | info@<br>http:/ | @artenciel.be<br>//www.artenciel.be                                                  | l        | http://www.vaiscrap-event.com                                                 |
| 11. Espaces verts - Fleurs           | Broo            | cante Jean-Marie                                                                     |          |                                                                               |
| 12. Horeca                           | GSM             | 1: 0494/46.15.03                                                                     |          |                                                                               |
| 13. Industrie                        | Bsn<br>Rue      | nile<br>de la Station, 40 à 4340 Awans                                               |          |                                                                               |
| 14. Informatique                     | Tel.:<br>http:/ | 04/265.84.33   Fax: 04/290.05.85<br>//www.bsmile.be                                  |          |                                                                               |
| 15. Librairie – Papeterie            |                 |                                                                                      |          |                                                                               |
| 16. Magasin de distribution          |                 |                                                                                      |          |                                                                               |

Toujours dans ce souci de facilité d'accès, il est également possible de rechercher directement votre société/association, via l'onglet « **Rechercher** » (voir à droite de l'image en tête de cette page).

➔ Il est primordial que vous nous aidiez à maintenir cette base de données à jour en nous informant de tout changement.

# 4. Votre page personnelle.

En cliquant sur l'intitulé d'une société/association, l'internaute ouvrira immédiatement la page personnelle de celle-ci.

| Page de présentation                                                                                                | Retou                |
|----------------------------------------------------------------------------------------------------|----------------------|
| Buroda                                                                                                    |                      |
| Ameublement - Décoration                                                                                            |                      |
| Rue Chaussée, 29 à 4342 Hognoul<br>Tel.: 04/257.47.42   Fax: 04/257.63.83<br>info@buroda.be<br>http://www.buroda.be | SITUER SUR UNE CARTE |

Sans action de votre part, votre page personnelle comprendra uniquement vos coordonnées (comme dans la base de données) ainsi qu'une carte « google » permettant de vous localiser.

Cependant, nous vous offrons la possibilité de rendre cette page plus dynamique. Ainsi, vous pourrez y ajouter des informations supplémentaires comme vos heures d'ouverture, la description de vos activités et même des photos ou images. Cet espace de présentation est donc géré par vos soins.

| Page de présentation                                                                                                    | Retour                                                                                        |
|----------------------------------------------------------------------------------------------------|-----------------------------------------------------------------------------------------------|
| WAD Concept                                                                                                    |                                                                                               |
| Informatique - Création de sites Internet & Marketing                                                                                                    |                                                                                               |
| Rue du Domaine de Waroux, 83 à 4340 Awans<br>GSM: 0473/80.38.96<br>michael@wad-concept.be<br>http://www.wad-concept.be                                                                                                    | SITUER SUR UNE CARTE<br>Awans                                                                 |
| Spécialisé dans la conception de sites Internet sur mesure, nous nous er<br>site qui lui correspond, du graphisme à l'administration qui vous permettra d<br>Pour vous faciliter la vie nous prenons également en charge la gesti<br>adresses eMails et bien sur l'hébergement.<br>N'hésite pas à nous contacter, nous sommes là pour ça! | fforçons de créer pour chaque client le<br>de le gérer.<br>on de votre nom de domaine, de vos |
|                                                                                                    |                                                                                               |

- → Cette option est laissée au libre choix de chacun.
- → Pour accéder à cette fonctionnalité, vous devez obligatoirement avoir un login personnel.

# 5. Votre accès individuel.

Chaque acteur économique pourra gérer sa page personnelle grâce à son accès individuel. Pas besoin de passer par l'intermédiaire des agents ADL, vous pourrez directement gérer les informations que vous désirez rendre publiques. Tout se déroulera via l'onglet « **Connexion** ».

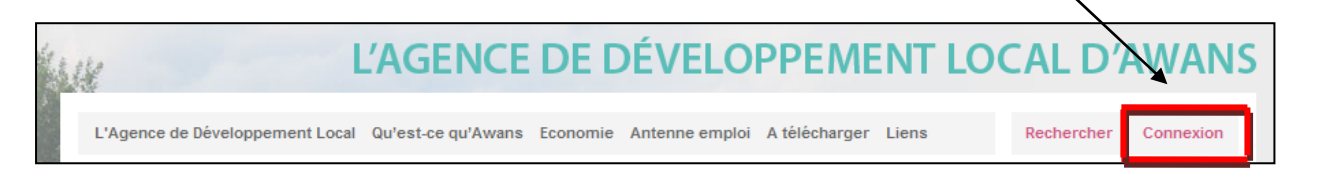

Une fois sur cette page, vous pourrez **demander votre accès** en encodant le nom de votre société (qui doit être celui repris dans la base de données de l'ADL) et une adresse mail.

Vous recevrez alors un mot de passe personnel par mail. Dès réception de ce dernier, il vous suffira alors de vous connecter sur, **votre espace personnel** en utilisant la partie supérieure de cette même page d'accès.

Une fois la connexion effectuée, vous accéderez à votre espace personnel. Lors de votre première connexion, vous serez d'abord invité à remplir un **questionnaire** nous permettant de mieux connaître votre activité. Ces réponses resteront confidentielles.

Ce questionnaire est facultatif. Par la suite, vous pourrez toujours prendre le temps de le compléter ou de le modifier puisqu'il sera accessible en cliquant sur le 3<sup>e</sup> onglet de votre espace personnel.

Via cet espace personnel, vous aurez accès à trois fonctions :

- 1. Consulter modifier vos coordonnées.
- Rédiger votre page personnelle avec la possibilité d'y ajouter des photos.
- 3. Compléter le **questionnaire** facultatif décrivant votre entreprise (comme expliqué ci-dessus).

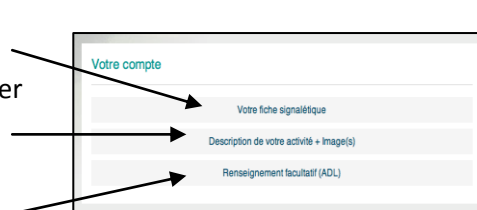

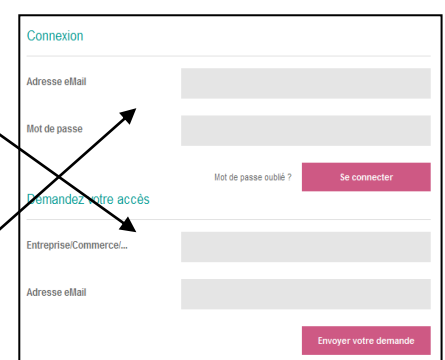

| Souhaitez-vous remplir la fiche facultativ | e (confidentielle). |  |
|--------------------------------------------|---------------------|--|
| NON                                        |                     |  |
| Etape 1: Description de vo                 | tre activité        |  |
| Secteur d'activité                         |                     |  |
| Description de l'activité et de ses        |                     |  |
| spécificités                               |                     |  |
|                                            |                     |  |
|                                            |                     |  |
|                                            |                     |  |
| Principale/Complémentaire                  |                     |  |
| Nombre de personnes em                     | ployées             |  |
|                                            |                     |  |

# 6. Antenne emploi.

Le concept est de collationner les différentes offres d'emploi disponibles sur l'entité et de les diffuser à la population. Jusqu'à ce jour, celles-ci étaient uniquement affichées dans une vitrine située devant nos locaux au Foyer Culturel d'Hognoul.

Grâce au site internet, le réseau de diffusion va prendre une ampleur plus importante. Votre entreprise pourrait donc toucher davantage de candidats locaux.

Les postes vacants sont dans la rubrique « Offres d'emploi » de l'onglet « Antenne emploi ».

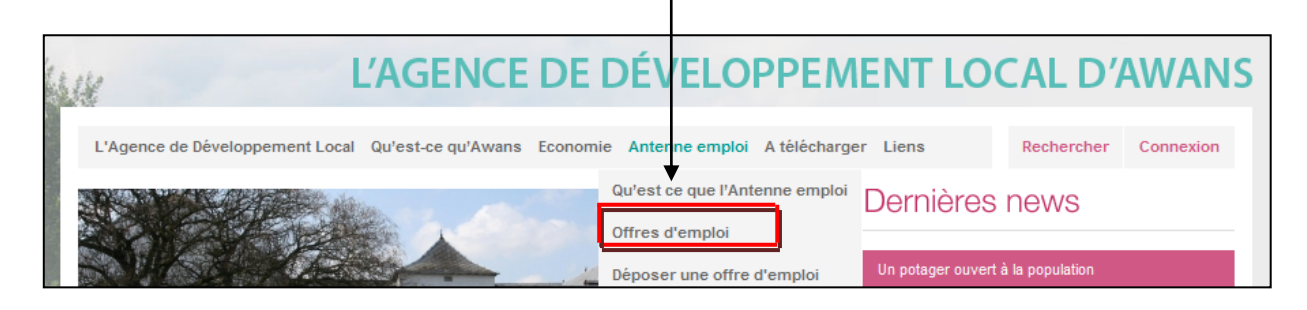

| Offres d'emploi (Actualisé le: 04/06/2010)                                                                                                    |
|----------------------------------------------------------------------------------------------------|
| Aide soignant (H/F)                                                                                                    |
| Durée déterminée de 3 mois. Temps partiel de 20h/semaine.<br>Deux pauses de jour + un week-end sur deux. Voiture indispensable.                                               |
| Aide soignant (H/F)                                                                                                    |
| Durée indéterminée. Temps partiel de 19 h/semaine.                                                                                                    |
| Surveillance des patients en maison de repos.<br>Dispenser des soins d'hygiène et des soins paramédicaux.                                                                     |
| Les trois pauses sont exécutables. Plan Activa souhaité mais pas exigé.<br>Diplôme d'aide soignant requis ainsi que le n° INAMI et le VISA.                                   |
| Aide-ménager (H/F)                                                                                                    |
| Durée déterminée de 3 mois avant CDI. Temps partiel (20 h/semaine).                                                                                                    |
| Plan activa exigé.                                                                                                    |
| Assistant commercial et administratif (H/F)                                                                                                    |
| Durée indéterminée. Enseignement supérieur à orientation commerciale ou administrative.<br>Parfait bilingue FR/NL avec maîtrise de fanglais. Bonne connaissance informatique. |
| Caissier (H/F)                                                                                                    |
| Durée indéterminée. Temps plein de jour (38h/semaine).                                                                                                    |
| Tenue de la caisse dans une station service avec horaires variables.                                                                                                    |

Les annonces ne mentionnent ni le nom de l'entreprise, ni la manière souhaitée pour y postuler. Les candidats désirant des informations supplémentaires doivent revenir vers l'ADL.

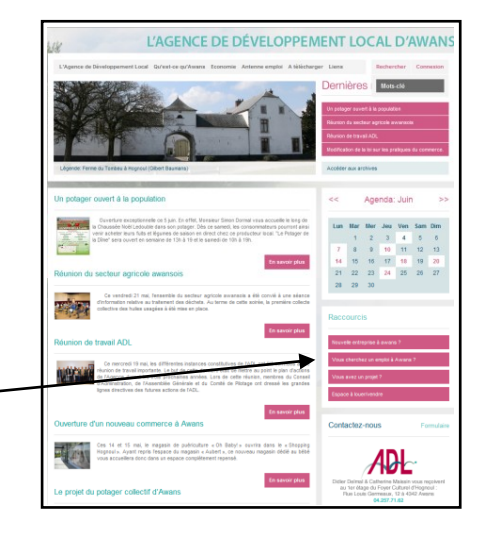

A noter qu'un second moyen d'accéder directement à cette liste d'annonces est d'utiliser la rubrique - « Raccourcis » en page d'accueil. Il vous suffit de cliquer sur l'option « Vous cherchez un emploi à Awans ? ».

- → Si vous veniez à recruter du personnel supplémentaire, n'hésitez donc pas à revenir vers nous.
- → La rubrique est mise à jour chaque vendredi.
- ➔ Pour nous communiquer vos offres d'emploi, vous pouvez utiliser le formulaire en annexe ou le télécharger soit via l'onglet « Antenne emploi » soit la rubrique « A télécharger ».

# [Intitulé] Date de la dernière modification :

| Description de l'offre                                          |  |
|-----------------------------------------------------------------|--|
| Nombre de postes :                                              |  |
| Catégorie de métier :                                           |  |
| Lieu(x) de travail :                                            |  |
| Explication du métier :                                         |  |
|                                                                 |  |
|                                                                 |  |
|                                                                 |  |
| Profil recherché :                                              |  |
| Formation(s) :                                                  |  |
| Connaissances spécifiques :                                     |  |
| Statut spécifique :                                             |  |
| Description libre :                                             |  |
| Contrat :                                                       |  |
| Type : 🗆 Indéterminé 🗆 Déterminé (période :) 🗆 Intérimaire      |  |
| Régime de travail : 🗆 Temps complet. 🗆 Temps partiel (lequel :) |  |
| Heures par semaine :                                            |  |
| Horaire :                                                       |  |
| Contact :                                                       |  |
| Modalité de candidature :                                       |  |
| Nom de l'entreprise :                                           |  |
| Nom de la personne                                              |  |
| Adresse :                                                       |  |
| Téléphone :                                                     |  |
| Fax :                                                           |  |
| Mail :                                                          |  |

# 7. Espace à louer/vendre.

Bien que possédant un caractère rural très important, la commune d'Awans connait un développement économique exceptionnel. A ce titre, il est récurent de voir l'ADL interpellée par des sociétés à la recherche d'un terrain ou d'un espace commercial.

L'ADL tente donc de constituer une liste reprenant ces différents espaces/terrains afin d'en facilité la vente ou la location.

Pour nous communiquer les coordonnées d'un bien, vous pouvez nous contacter en utilisant le formulaire accessible via l'option « **Espace à louer/vendre »** des « **Raccourcis** ».

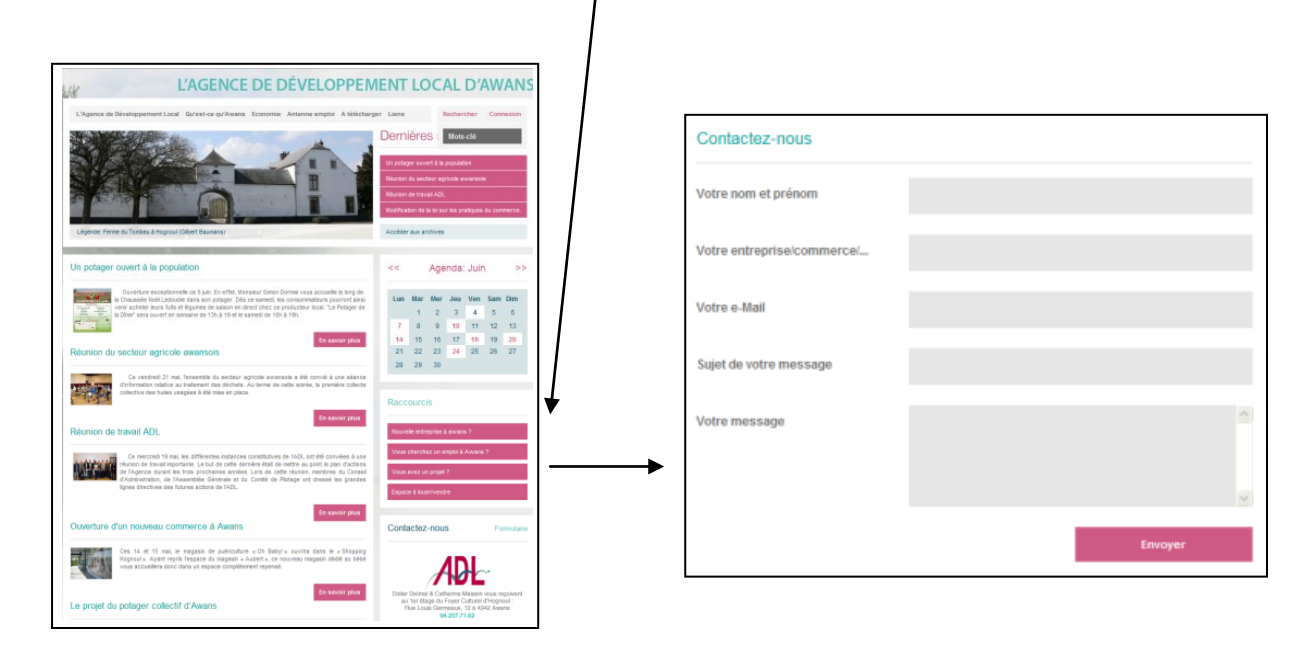

A l'inverse, vous pouvez également utiliser ce formulaire de contact pour nous faire part de vos besoins. En effet, plusieurs sociétés nous ont déjà évoqué leur volonté de s'agrandir ou de changer de localisation. L'Agence reste alors attentive à tout nouvel espace (ou projet immobilier) pouvant convenir aux projets de ces sociétés.

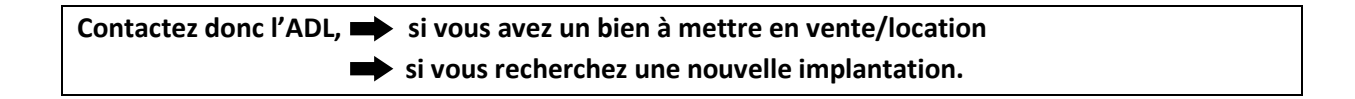

# <u>8. Agenda et News.</u>

En plus de vouloir apporter une meilleure visibilité aux différents acteurs locaux, notre site a été pensé afin de promouvoir l'entité d'Awans. Des rubriques « **News** » et « **Agenda** » sont apparues comme des atouts supplémentaires permettant de favoriser la diffusion des évènements locaux.

En plus de l'actualité de l'ADL, nous serons en mesure de braquer les projecteurs sur des manifestations de l'entité ou au sein de votre société/association.

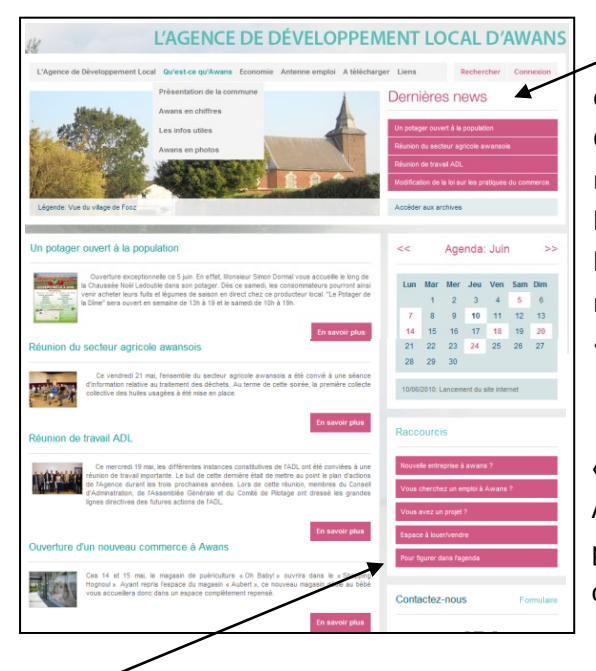

Pour se faire, plusieurs fonctionnalités existent à commencer par la rubrique « **Dernières news** ». Celle-ci permet d'accéder directement au contenu de nouvelles reprises en page d'accueil ou même à l'intérieur du site. De ce fait, nous pourrons attirer l'attention sur des informations décrites dans la rubrique « **Infos et autres** » des onglets « **Economie** » et « **Antenne emploi** ».

Le centre de la page d'accueil est composé de « **News** » qui seront mises un peu plus en évidence. Au départ d'une brève explication, les internautes pourront obtenir davantage d'informations en cliquant sur le lien **« En savoir plus** ».

Enfin, la rubrique « **Agenda** » permettra d'afficher les dates de vos évènements à venir. Pour nous les communiquer, vous pouvez nous envoyer un mail ou utiliser le formulaire « **Pour figurer dans l'agenda** » dans la rubrique « **Raccourcis** ».

- → Pour faire vivre ces différentes fonctionnalités, nous avons besoin de vous. En effet, il est impossible pour les agents ADL d'être au courant de toutes vos actualités.
- → N'hésitez pas à venir vers nous pour partager : un évènement dans votre entreprise,
  - une manifestation dans votre association,
  - l'inauguration d'une nouveau commerce,
  - ou toute autre nouveauté.